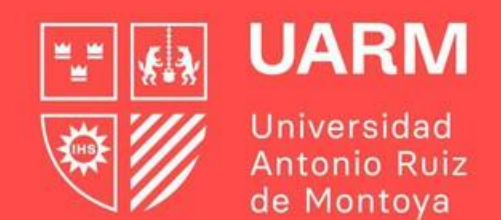

# GUÍA PARA GENERAR TICKET DE ATENCIÓN DURANTE LA MATRÍCULA

Red de Universidades Jesuitas **G** O uarm.edu.pe

#Aprenderparatrascender

#### Paso 1:

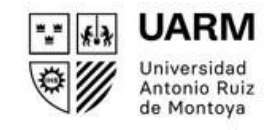

## Ingresar al enlace: <u>https://ayuda.uarm.edu.pe/Ticket/Matricula/2023/index.php</u>

Seleccionar el botón de "GENERAR TICKET"

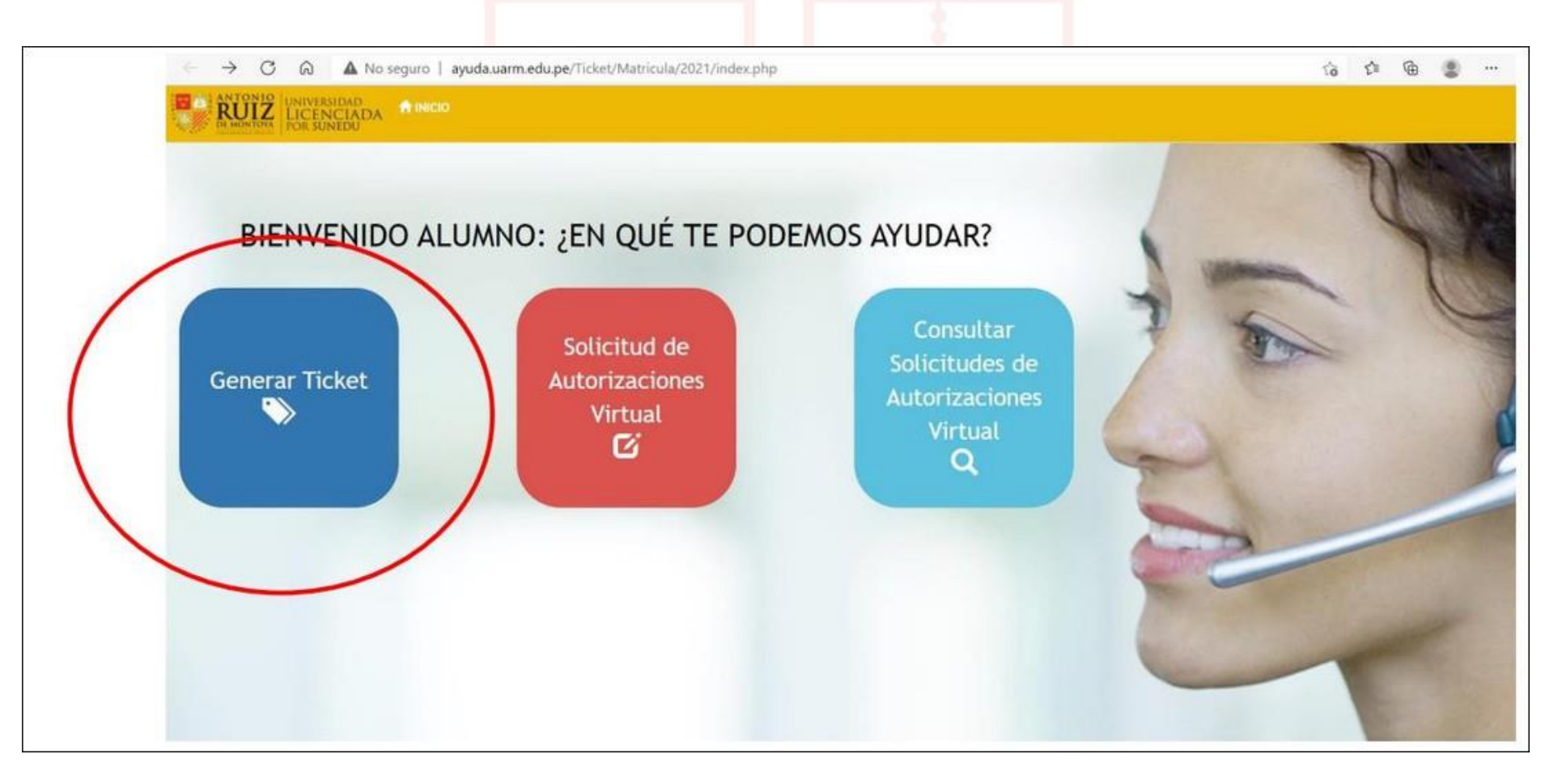

#### Paso 2:

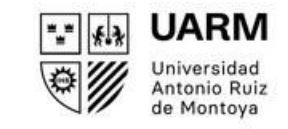

Ingresar tu número de DNI y dar click al botón **CONTINUAR**.

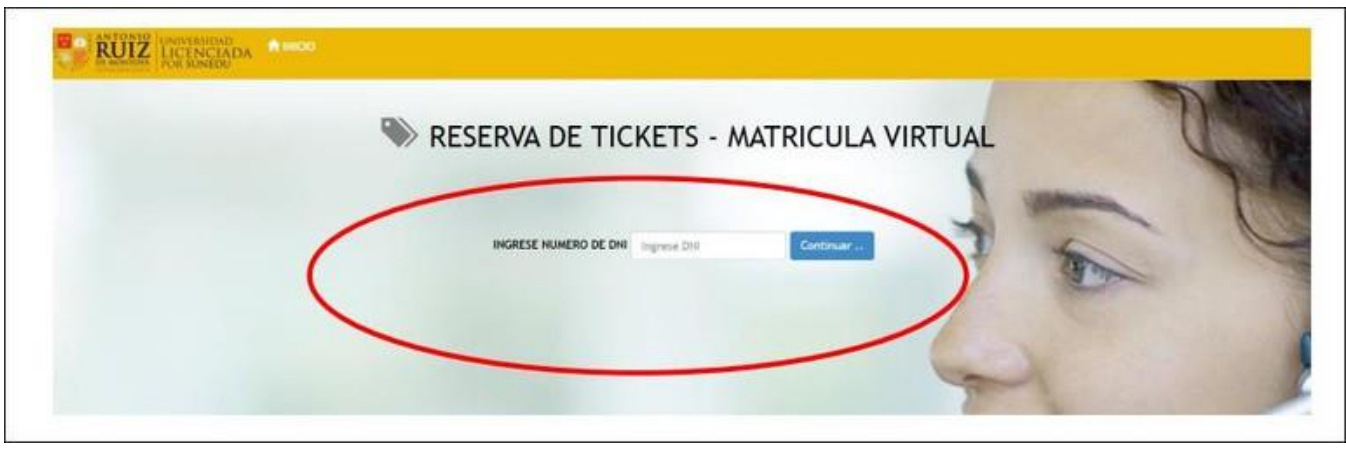

Luego saldrá una pantalla con tu nombre completo y le das click al botón CONTINUAR.

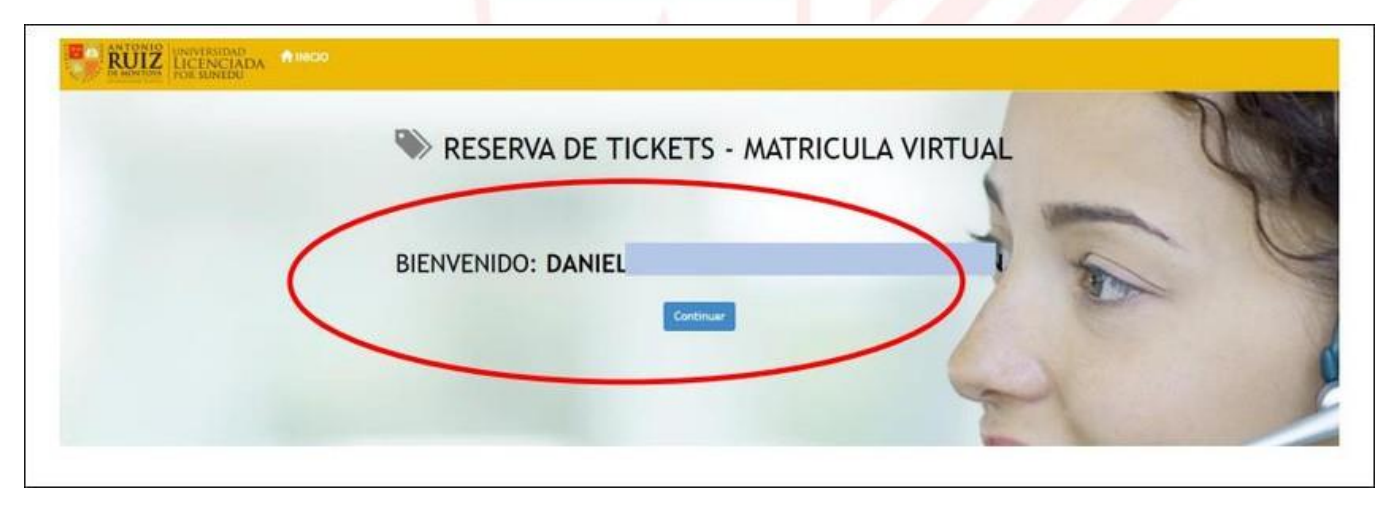

Red de Universidades Jesuitas

#### Paso 3:

Red de

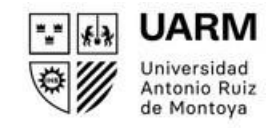

## Seleccionar el motivo de la solicitud de ticket.

| RESERVA DE TICKETS - MATRICULA VIRTUAL | Z                                      |
|----------------------------------------|----------------------------------------|
| SELECCIONE MOTIVO DE SOLICITUD TICKET  | -                                      |
|                                        |                                        |
|                                        | RESERVA DE TICKETS - MATRICULA VIRTUAL |

Luego colocar tu número de celular y dar click al botón "GENERAR TICKET DE ATENCIÓN"

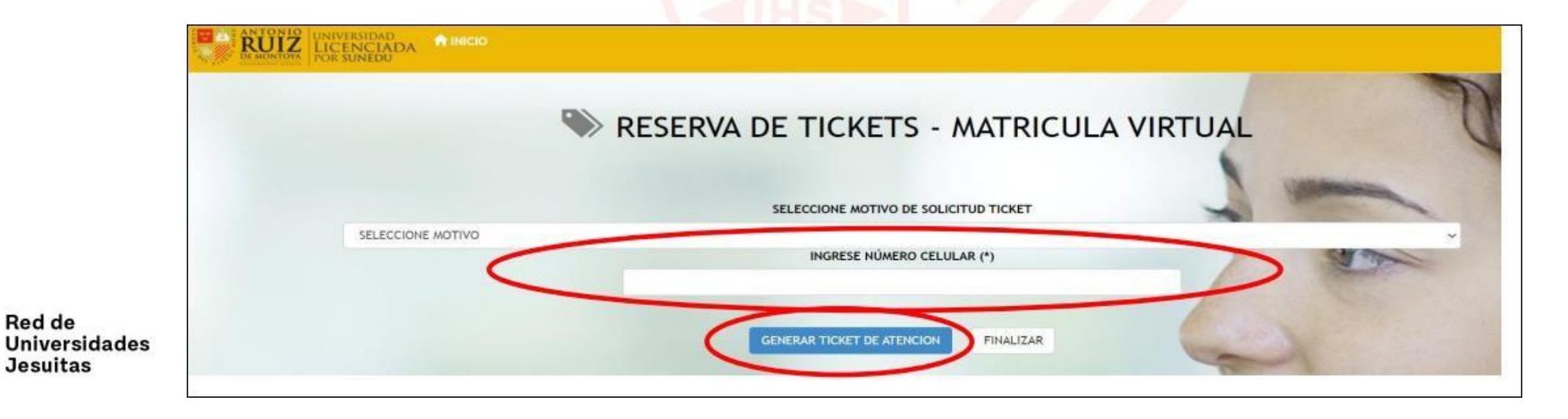

00 uarm.edu.pe

### Paso 4:

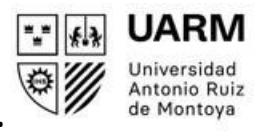

En la pantalla aparecerá el ticket generado, así como la fecha y horario de atención. Puedes imprimir el ticket. Posteriormente, le llegará a su correo institucional el enlace para la reunión por Microsoft Teams. Puede revisar el siguiente tutorial: <u>https://www.youtube.com/watch?v=igu-ukedLS0</u> Ahora podrás generar tus solicitudes para ser revisadas por el director de la Escuela. Para ello, dar click al botón

"CREAR MIS SOLICITUDES". Si no deseas generar ninguna solicitud, le das click al botón FINALIZAR.

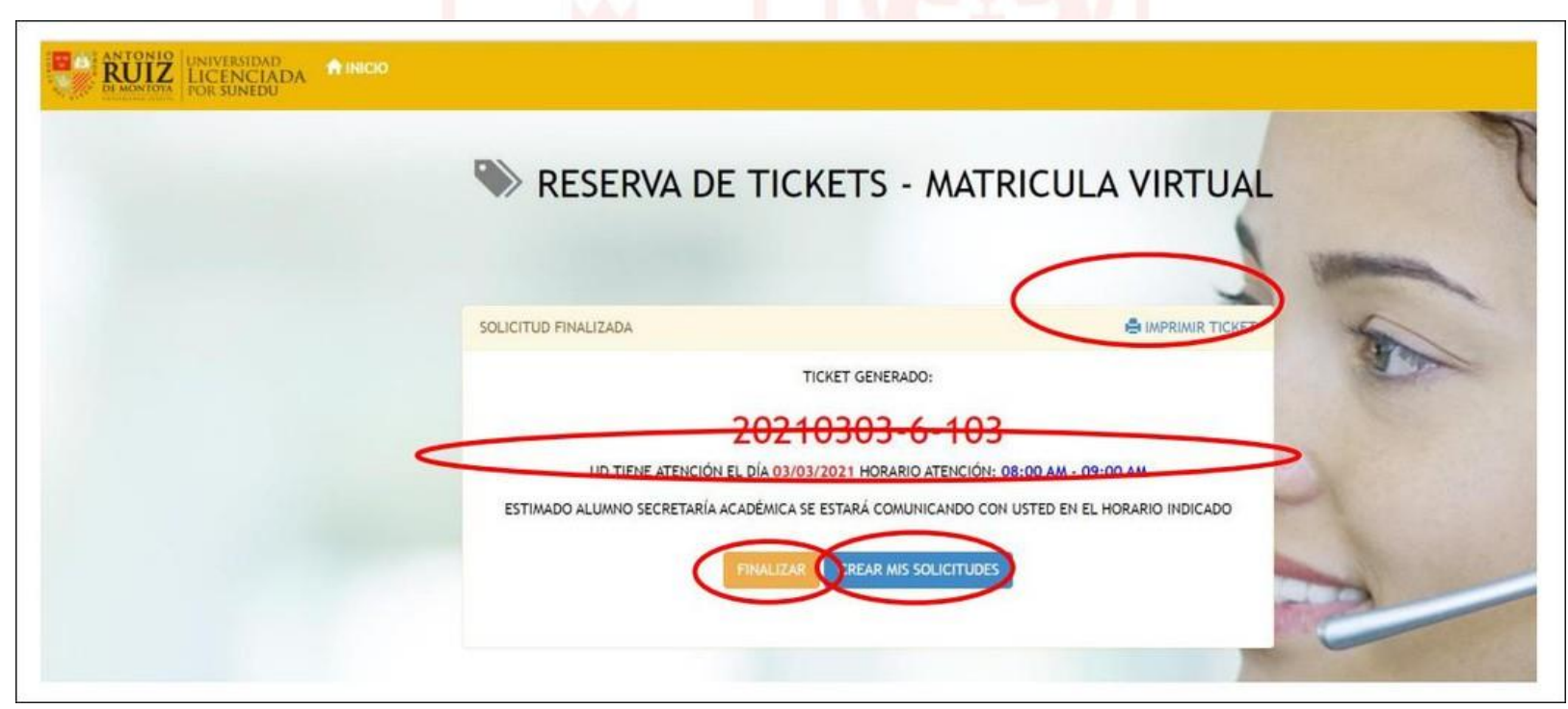

Para consultas adicionales, escribir al correo: contacto.sar@uarm.pe

Red de Universidades Jesuitas